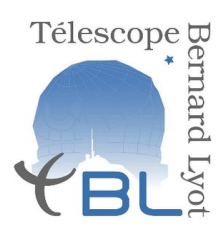

Télescope Bernard Lyot Université Paul Sabatier – Observatoire Midi-Pyrénées

### pilotage instrumentation

Mise à jour: 29 juillet 2023

## Introduction

Ce document est un tutoriel donnant les instructions directes permettant aux observateurs de démarrer une session d'observation au TBL avec Neo-Narval. Quelques annexes précisent des tenants et aboutissants de la démarche, mais ce document n'est pas fait pour expliquer le pourquoi de chaque étape.

Pour observer au TBL/Néo-Narval l'observateur doit passer à travers 3 étapes décrites séquentiellement dans ce tutoriel.

I- mise en place de l'environnement

II- calibration de début de nuit

III- observation des étoiles

Chaque étape requiert des sous-étapes qui doivent être suivies et respectées scrupuleusement par l'observateur.

# I – Mise en place de l'environnement

Le télescope et Neo-Narval se contrôlent indépendamment. Le télescope est piloté par un technicien opérateur (au commande des terminaux informatiques installés du côté droit de la salle de contrôle, au niveau 3 du TBL).

L'observateur de service a en charge l'observation des étoiles avec Néo-Narval, il est les yeux et les mains de l'astronome qui a obtenu du temps de télescope. Le pilotage de Narval se fait à partir des terminaux du côté gauche de la salle de contrôle.

Le poste de pilotage de Néo-Narval est sous la forme de 2 écrans contigus,

Étape 1.1: Les deux écrans sont commandés par une seule unité centrale. Elle doit être sous tension. Si elle est éteinte, allumez-la (appuyez sur bouton on).

-> Après boot, les écrans affichent un bureau (linux). Sinon, appelez votre astronome support.

# 1. Ecran de gauche

L'écran de gauche contiendra les informations sur les observations à réaliser pendant la nuit.

Ouvrez Mozilla Firefox

### a. Journalisation

Ouvrez un onglet pour la journalisation: http://tblreport.pic.obs-mip.fr

On arrive sur ce calendrier:

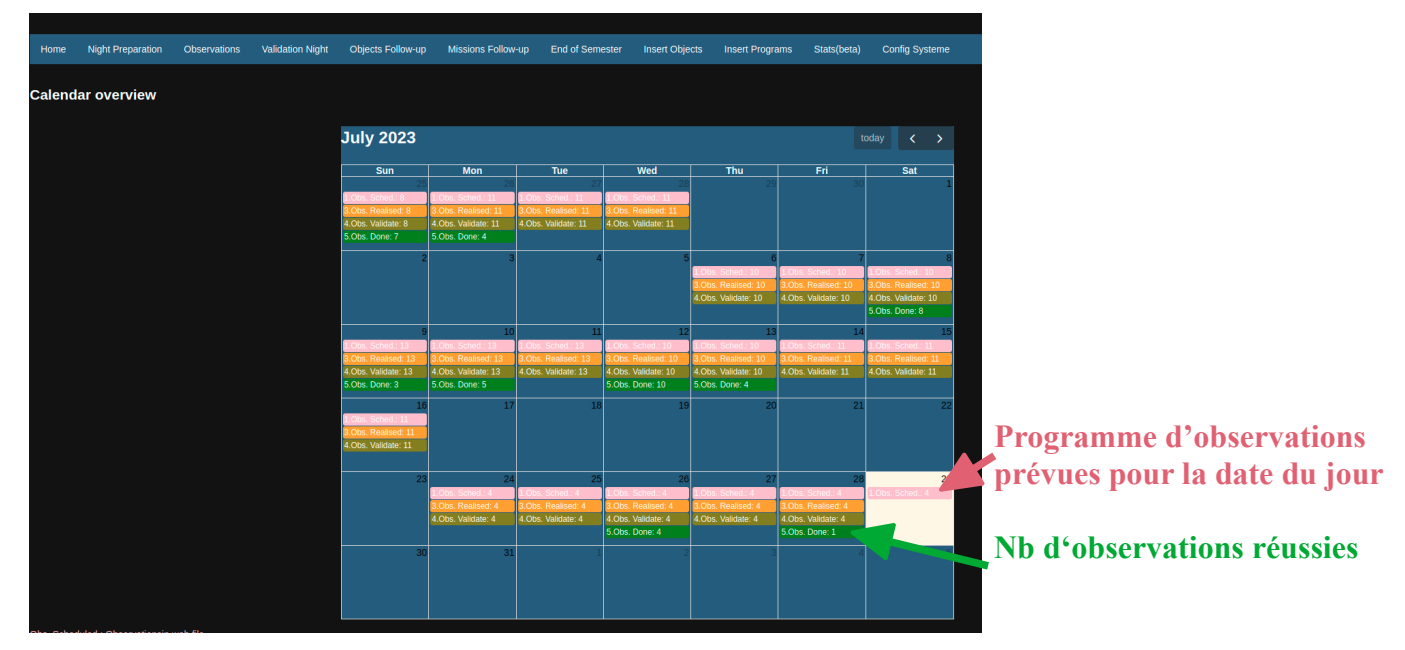

Dans le bandeau en haut, allez dans *Observations*. Sur la page *Compte rendu observations*, renseignez la date et appuyez sur *Send*.

| Home  | Night Preparation | Observations | Validation N              | light      | Objects Follo | ow-up Missio | ns Follow-up E | End of Ser | nester | Inse | rt Objec | ts Inser | t Programs   | s Stats  | jbeta)   | Config S | ysteme |    |        |       |   |         |   |
|-------|-------------------|--------------|---------------------------|------------|---------------|--------------|----------------|------------|--------|------|----------|----------|--------------|----------|----------|----------|--------|----|--------|-------|---|---------|---|
| Com   | pte rendu o       | bservatio    | ns                        |            |               |              |                |            |        |      |          |          |              |          |          |          |        |    |        |       |   |         |   |
| Date: |                   | Date: 202    | 3-07-29                   |            |               |              |                |            |        |      |          |          |              |          |          |          |        |    |        |       |   | _       |   |
| Send  |                   | Hour[UT] \$  | Prio<br>Prog <sup>♦</sup> | Prio<br>OG | MISS. \$      | NOM_OG \$    | NOM_OBJET      |            | A.     |      | м        | Mag.V \$ | Ѕр.Т \$      | тт[s] \$ | TS[s] \$ | P \$     | м¢     | L¢ |        | State |   | Remarks | ¢ |
|       |                   | 20:35:00     | 0                         | 0          | N02           | Vega_2023_A  | Vega           | -1.56      | 4.69   | 1.05 | 1.61     | 0.03     | A0Va         | 22419    | 9600     | Α        | v      | n  | Select |       | ~ |         |   |
|       |                   | 01:33:00     | 0                         | 1          | N08           | AZ_Cyg-1Q-a  | AZ_Cyg         | 1.00       | 2.52   | 1.02 | 1.12     | 8.85     | M2-<br>M4lab | 5443     | 5364     | A        | Q      | n  | Select |       | ~ |         |   |
|       |                   | 03:09:00     | 0                         | 2          | N98           | BetCep       | Bet_Cep        | 2.10       | 2.21   | 1.18 | 1.18     | 3.23     | B0.5IIIs     | 405      | 324      | с        | v      | n  | Select |       | ~ |         |   |
|       |                   | 03:21:00     | 0                         | 2          | N99           | HD185144     | HD185144       | 4.24       | 4.39   | 1.33 | 1.35     | 4.68     | KOV          | 534      | 456      | с        | v      | n  | Select |       | ~ |         |   |
|       |                   | valider      |                           |            |               |              |                |            |        |      |          |          |              |          |          |          |        |    |        |       |   |         |   |

On voit apparaître les observations prévues pour la nuit, planifiées par l'astronome support.

Les heures sont en TU donc il faudra rajouter 1 heure l'hiver et 2 heures l'été pour avoir l'heure locale. Ces heures sont les heures indicatives de lancer de pose, si cela est respecté les colonnes HA et AM donnent respectivement les angles horaires et les masses d'air de début et de fin de pose.

Chaque fois qu'une observation est réalisée:

- si tout s'est bien déroulé, sélectionner **Done** dans le menu déroulant en bout de ligne, puis inscrire les principales informations comme le seeing, l'attenuation, l'état de ciel, l'hygrométrie, la vitesse du vent, etc...

| Mag.V 🖨 | Sp.T  | \$ TT[s] \$ | TS[s] \$ | Р \$ | М \$ | L \$ | State                                         | ¢ | Remarks                     | ¢ |
|---------|-------|-------------|----------|------|------|------|-----------------------------------------------|---|-----------------------------|---|
| 6.21    | F7Vs  | 1284        | 1364     | А    | V    | f    | Done                                          |   | att=0.2, seeing=2", bygro=1 |   |
| 5.34    | G8V   | 1132        | 1212     | В    | ٧    | f    | Done<br>Astronomy                             |   |                             |   |
| 9.31    | G0V   | 3600        | 3680     | А    | V    | f    | NC<br>Technical Failure - Instrument<br>Meteo |   |                             |   |
| 5.63    | M5III | 1504        | 1824     | А    | U    | f    | Technical Failure - Telescope                 |   |                             |   |

- si l'étoile n'a pas pu être observée, il faut donner la raison: panne de télescope, informatique, ou le plus souvent météo, toujours dans le menu déroulant, et donner des détails dans la colonne **Remarks**.

|       |        |               |          |              |      |                                               | Search: |         |  |
|-------|--------|---------------|----------|--------------|------|-----------------------------------------------|---------|---------|--|
| Sp.T  | \$ TT[ | s] \$ TS[s] { | <b>₽</b> | <b>♦ M ♦</b> | L \$ | State                                         |         | Remarks |  |
| F7Vs  | 1284   | 1364          | А        | V            | f    | Meteo T                                       | neige   |         |  |
| G8V   | 1132   | 1212          | в        | V            | f    | Done<br>Astronomy                             |         |         |  |
| G0V   | 3600   | 3680          | А        | V            | f    | NC<br>Technical Failure - Instrument<br>Meteo |         |         |  |
| M5III | 1504   | 1824          | А        | U            | f    | Technical Failure - Telescope                 |         |         |  |

A la fin de la nuit, appuyer sur l'icone Valider sur la fenetre compte rendu observations.

### b. PH3

La PH3 est à l'interface entre la liste des observations et l'instrument. C'est là qu'on charge les séquences d'observations qui sont ensuite récupérées dans Néo-Narval.

| NEO         |             |            | NEO-NAR |         | SKYPROBE SKYPROB | E-DATAS JOURNALISATION |       | 2023-07-29 | 14:40 | 29jul23 0 |
|-------------|-------------|------------|---------|---------|------------------|------------------------|-------|------------|-------|-----------|
|             | 2023-07-29  |            |         | Encours |                  |                        |       | 2023-07    | -29   |           |
| 🔵 🗩 Heure L | ocale 🔵     | A observer |         | Obiet   | Alaba            | Dalta                  | Manti |            |       |           |
| 04:57       | AZ_Cyg-1Q-a | N08        | >       | Vega    | 18 36 56.34      | +38 47 01.28           | 0.03  |            |       |           |
| 06:32       | BetCep      | N98        | >       |         |                  |                        |       |            |       |           |
| 06:44       | HD185144    | N99        | >       |         |                  |                        |       |            |       |           |
|             |             |            |         |         |                  |                        |       |            |       |           |
|             |             |            |         |         |                  |                        |       |            |       |           |

Ouvrez un autre onglet pour PH3: wwwtbl2.pic.obs-mip.fr/PH3/

On retrouve les observations prévues pour la nuit dans le volet de gauche.

Appuyez sur pour mettre cette observation *En cours* et activer cette observation pour Néo-Narval.

# 2. Écran de droite

L'écran de droite contiendra l'interface avec Néo-Narval.

- Ouvrir une fenêtre de commande Xterm.
- Taper vnc33 pour prendre prendre la main sur le pc Neo au niv 1

Une nouvelle fenêtre TigerVNC s'ouvre. Si les applications NEO ne sont pas ouvertes:

- Activités → ouvrir un terminal: on a une fenêtre ambert@neoacq
- Taper **NEO** pour lancer le programme Néo-Narval
- Après vous être assuré que les programmes Pilote **et** Ikon sont au moins pré-lancés sur les écrans de gestion du télescope, sélectionner le mode **complet**

Quand Néo-Narval est lancé avec succès, on doit voir les fénêtres suivantes:

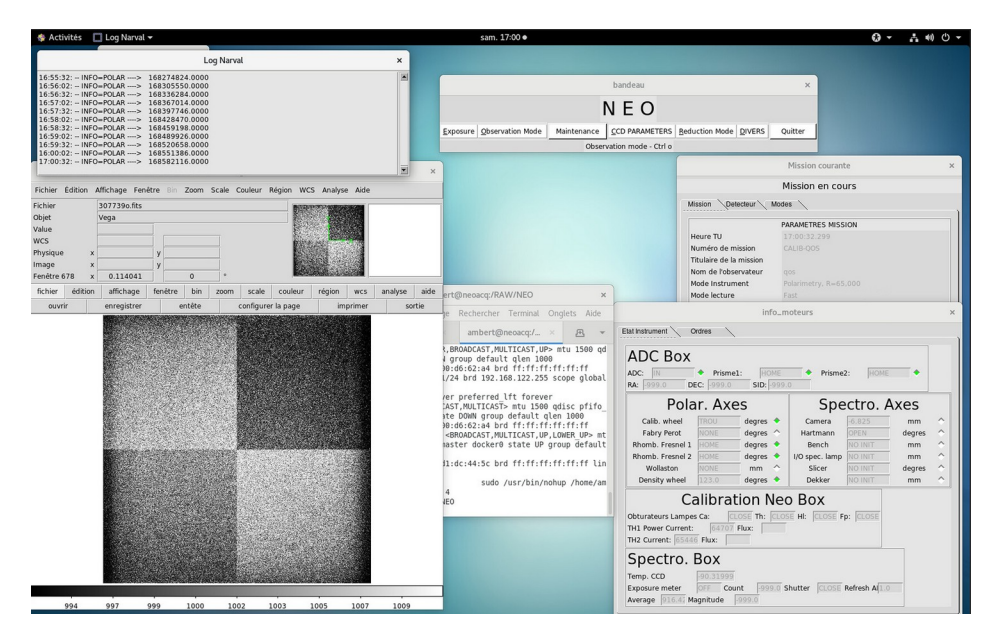

Le bandeau NEO est la fenêtre principale de l'instrument. S'il disparait, cliquez sur *Activités* en haut à gauche de la fenêtre Tiger VNC et retrouvez le bandeau NEO dans les fenêtres actives.

<u>Tips:</u>

• Pour récupérer le bandeau si besoin, cliquer sur activité puis sélectionner le bandeau souhaité.

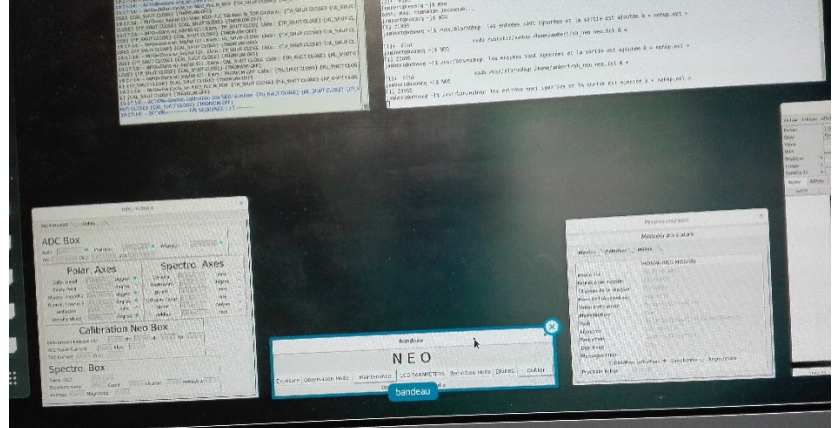

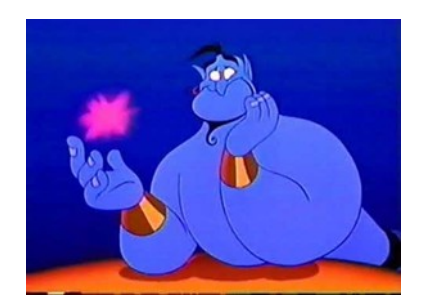

• Si on est sur l'économiseur d'écran, il faut bouger la souris tout en appuyant sur le bouton gauche en montant.

• Si vous avez perdu le bandeau *Activités*, fermé la fenetre en haut a droite par X, puis taper de nouveau **vnc33** dans la fenetre du terminal X

# II – Calibrations de début de nuit

**Important**: cette phase doit être terminée AVANT l'arrivée de la nuit. Suivant le nombre de modes d'observation prévus pour la nuit, il faut compter **une demi heure** pour faire ces calibrations.

① Il faut tout d'abord allumer la lampe FLAT (Bandeau NEO/ Exposure→Calibrations→Start Lampes Halogene (FLAt)) au moins <u>10 MIN AVANT</u> de commencer les calibrations. Remarque: pas besoin de l'éteindre après la calibration.

|                  |                   |                                   | bandeau                            |                |          | ×           |         |
|------------------|-------------------|-----------------------------------|------------------------------------|----------------|----------|-------------|---------|
|                  |                   |                                   | ΝΕΟ                                |                |          |             |         |
| <u>E</u> xposure | Observation Mode  | Maintenance                       | CCD PARAMETERS                     | Reduction Mode | DIVERS   | Quitter     |         |
| Calibration      | าร                | Þ                                 |                                    | <b>A</b>       |          |             |         |
| Stellaires       |                   | ─ QOS-Calib (QC<br>▹ ManuCalib (M | aintenance)                        | 2              |          |             |         |
| Focalisatio      | ons               | Start Lampes<br>Stop Lampes       | Halogene (FLAt)<br>Halogene (FLAt) |                |          |             | Mission |
| FpVr Cycle       | eAuto             |                                   |                                    | _              |          | N           | lission |
| FpVr+Th (        | CycleAuto         |                                   |                                    | Missio         | on Detec | teur 🔪 Mode | s       |
| Configurat       | tion Astronomique |                                   |                                    |                |          |             |         |

② Vérifiez que la première observation de la nuit a bien été chargée *En cours* dans PH3. Si c'est le cas, lancez Exposures→Calibrations→QOS-Calib (QOS). On obtient:

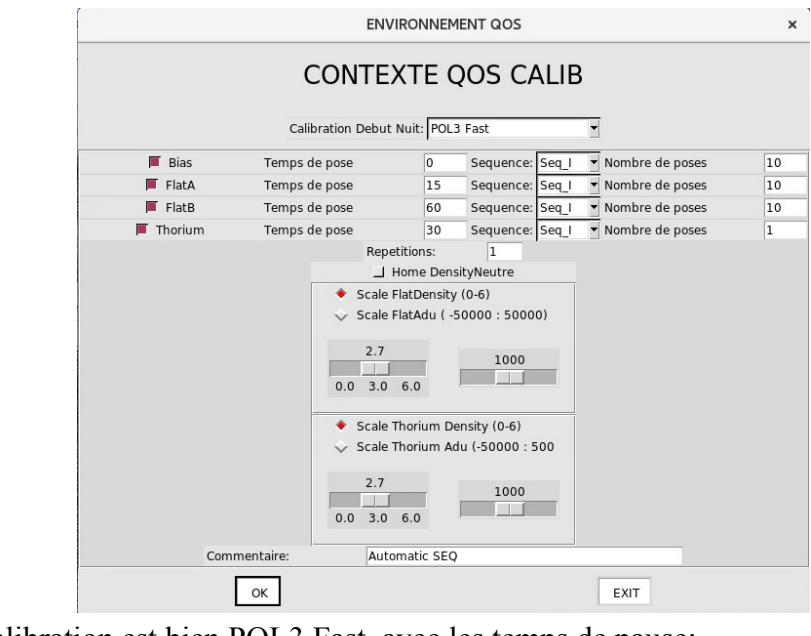

Vérifier que la calibration est bien POL3 Fast, avec les temps de pause:

| Bias    | Temps de pose | 0s  | Nombre: 10 |
|---------|---------------|-----|------------|
| FlatA   | Temps de pose | 15s | Nombre: 10 |
| FlatB   | Temps de pose | 60s | Nombre: 10 |
| Thorium | Temps de pose | 30s | Nombre: 1  |

Cliquez OK.

|                      | Acquis                                           | ition en cours                            |                    |              |
|----------------------|--------------------------------------------------|-------------------------------------------|--------------------|--------------|
|                      | POSE I                                           | EN COURS                                  |                    |              |
| Ter                  | nplate CALIBRATION_323 1/1 Fichier 307746b.fits: | Sequence Bias: 1/1 acquisition 7/10 Durée | e de la pose: 0 /0 |              |
| Suspendre exposition | Changement de durée de nose                      | Fin Pose et acquisition image             | Abort exposure     | Ein template |

Une fois la calibration finie, retour du bandeau NEO. Après quelques minutes (réduction des fichiers de calibration), un message apparait: Les calibrations sont satisfaisantes Ou en cas d'erreur, par exemple:

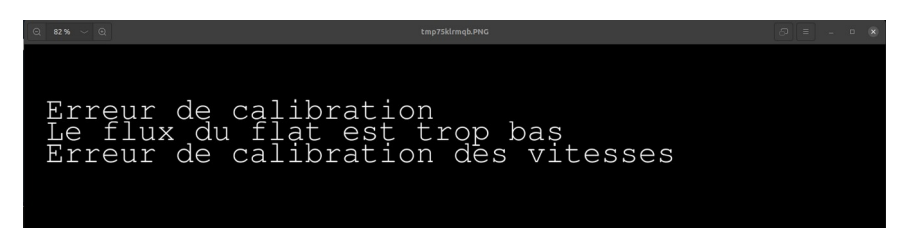

Si des erreurs apparaissent, il est prudent de relancer une séquence de calibration, et si le problème persiste contacter l'astronome support.

Les calibrations apparaissent comme POL3 Fast dans le volet de droite de PH3:

| NEO   |                 | NEO-NAR  | VAL    | SPIP                     | PILOTE | SKYPROBE             | SKYPROBE-DATAS        | JOURNA       | > | 2023-07 | 18:22      | 29jul23 0 |
|-------|-----------------|----------|--------|--------------------------|--------|----------------------|-----------------------|--------------|---|---------|------------|-----------|
|       | 2023-07         | 7-29     |        | Enc                      | ours   |                      |                       |              |   | (       | 2023-07-29 |           |
|       | Heure<br>Locale | 🔵 🖿 A ob | server | <sup>Objet</sup><br>Vega |        | Alpha<br>18 36 56.34 | Delta<br>+38 47 01.28 | MagV<br>0.03 |   |         | DN         | POL3 Fast |
| 04:57 | 7 AZ_Cyg-1Q-    | a NO8    | >      |                          |        |                      |                       |              |   |         |            |           |
| 06:32 | 2 BetCep        | N98      | >      |                          |        |                      |                       |              |   |         |            |           |
| 06:44 | HD185144        | N99      | >      |                          |        |                      |                       |              |   |         |            |           |

Les fichiers de calibrations sont disponibles sur ds9: /RAW/NEO/NEO\_20230729\_173229\_fla.fits par exemple pour un flat pris le 2023-07-29.

# III – Observation des étoiles

|                  | bandeau           |             |                      |                |        |            |  |  |  |  |  |
|------------------|-------------------|-------------|----------------------|----------------|--------|------------|--|--|--|--|--|
|                  |                   |             | ΝΕΟ                  |                |        |            |  |  |  |  |  |
| <u>E</u> xposure | Observation Mode  | Maintenance | CCD PARAMETERS       | Reduction Mode | DIVERS | Quitter    |  |  |  |  |  |
| Calibration      | 15                | Dbser       | vation mode - Ctrl o |                |        |            |  |  |  |  |  |
| Stellaires       |                   | Þ           |                      |                |        |            |  |  |  |  |  |
| Focalisatio      | ons               | ≻ mage neo  |                      |                | ×      |            |  |  |  |  |  |
| FpVr Cycle       | eAuto             | Couleur R   | égion WCS Analys     | e Aide         |        | -          |  |  |  |  |  |
| FpVr+Th (        | CycleAuto         |             |                      |                |        | ion Detect |  |  |  |  |  |
| Configurat       | tion Astronomique | ◀-          |                      |                |        |            |  |  |  |  |  |

Mettez l'instrument en Configuration Astronomique

Vérifiez que l'ADC (Atmospheric Dispersion Corrector) est IN:

| RA: 999.0 D                                                  | ar. Axes                         | SID: -9              | 99.  | Spe            | ctro. A  | Axes   |   |
|--------------------------------------------------------------|----------------------------------|----------------------|------|----------------|----------|--------|---|
| Calib. wheel                                                 | PRISME                           | degres               | •    | Camera         | -6.825   | mm     | - |
| Fabry Perot                                                  | NONE                             | degres               | ^    | Hartmann       | OPEN     | degres | 0 |
| Rhomb. Fresnel 1                                             | AXE_NEUTRI                       | degres               | •    | Bench          | NO INIT  | mm     | 0 |
| Rhomb. Fresnel 2                                             | AXE_NEUTRI                       | degres               | ٠    | I/O spec. lamp | NO INIT  | mm     | 0 |
| Wollaston                                                    | NONE                             | mm                   | ^    | Slicer         | NO INIT  | degres | 0 |
| Density wheel                                                | 123.0                            | degres               | ٠    | Dekker         | NO INIT  | mm     | 0 |
| Obturateurs Lampe<br>TH1 Power Current:<br>TH2 Current: 6544 | S Ca: OPE<br>65516 Fl<br>6 Flux: | ON N<br>Th: 0<br>ux: | CLOS | D BOX          | p: CLOSE |        |   |

Si le télescope est bien pointé et que l'étoile est centrée sur la fibre de l'instrument, lancez l'observation (Exposures-Stellaires-QOS-Stellar POL):

|                            |                | bandeau              |                |        | ×            |
|----------------------------|----------------|----------------------|----------------|--------|--------------|
|                            | 1              | NEO                  |                |        |              |
| Exposure Observation Mode  | Maintenance    | CCD PARAMETERS       | Reduction Mode | DIVERS | Quitter      |
| Calibrations               | Obser          | vation mode - Ctrl o |                |        |              |
| Stellaires                 | P              |                      |                |        |              |
| Focalisations              | QOS-Stellar PC | )L                   |                |        |              |
| FpVr CycleAuto             |                |                      |                | -      |              |
| FpVr+Th CycleAuto          |                |                      |                | Miss   | sion Detecte |
| Configuration Astronomique |                |                      |                |        | ·····        |

On retrouve l'observation validée dans PH3:

|          |                 | ENVIRONNEMENT QOS |                       |                                                                                                    |  |  |  |  |  |  |  |
|----------|-----------------|-------------------|-----------------------|----------------------------------------------------------------------------------------------------|--|--|--|--|--|--|--|
|          |                 |                   | CONT                  | EXTE QOS STELLAIRE                                                                                                    |  |  |  |  |  |  |  |
|          | STELLA          | IRE MODE POL      | : Rank: 0 -> Ve       | ega_2023_A L231N02 POL3 Fast  RANK A 1200 Flux-FP                                                                            |  |  |  |  |  |  |  |
|          | Objet<br>Seeing | Vega              | TSpec A0Va<br>MassAir | Mag B       0.03       V       0.03       L       Elevation       3000         Attenuation       L       Enable FpVr       L |  |  |  |  |  |  |  |
|          | V I             | Ten               | nps de pose           | 15     Setup:     Seq_ASTRO     Nombre de sequences     1       Nbs OB Max:     160       Nbs OB Courants:     0             |  |  |  |  |  |  |  |
| Commenta | aire:           | Autom             | atic SEQ              | EXIT                                                                                                    |  |  |  |  |  |  |  |

On peut activer ou non l'observation simultanée du Fabry-Perot, en fonction de la demande de l'astronome.

Cliquez sur OK.

La séquence se déroule automatiquement. Les images brutes de la caméra sont actualisées au fil de la séquence sur la fenêtre *SAOImage neo*.

#### On peut suivre l'avancement aussi dans PH3:

| $\leftarrow \   \rightarrow \   {\bf G}$ | → C () À www.tbl2.pic.obs-mip.fr/PH3/#/NEO-NARVAL \ |           |            |                             |                            |                               |                              |                             |          | ල එ ≡                |
|------------------------------------------|-----------------------------------------------------|-----------|------------|-----------------------------|----------------------------|-------------------------------|------------------------------|-----------------------------|----------|----------------------|
| ¥ gtc 🔻 gtc2                             | 💊 Getting Started 🕷                                 | gps admin | 🕀 РНЗ 🕀 РН | 12 🔻 gtc 🕀 Journalisation 🤅 | 🕽 Report 🛛 fripon.pic 🕀 We | bcams PIC DU MIDI 📠 Météo Pie | c du Midi de 🧑 dashboard-Tbl | -Maque 🔌 MeteoNews: Météo P | i 🗽 Mété | ao Satellite Europ 🚿 |
| NEO                                      |                                                     |           |            | VAL SPIP PILOTE             | SKYPROBE SKYPRO            | BE-DATAS JOURNALISATION       |                              | 2023-07                     | -28 19   | 9:36 28jul23 3       |
| 2023-07-28                               |                                                     |           | Neo-NARVAL |                             |                            |                               |                              | 2023-07-28                  |          |                      |
| 🕒 Heure L                                | ocale 🥌                                             | Toutes    |            | a hua                       |                            | Della                         |                              |                             | DN       | POL3 Fast            |
| 22:39                                    | Vega_2023_A                                         | N02       | >          | Vega                        | <u>18 36 56.34</u>         | +38 47 01.28                  | 0.03                         |                             | DN       | POL3 Fast            |
| 04:58                                    | AZ_Cyg-1Q-a                                         | N08       | >          |                             |                            |                               |                              |                             | DN       | POL3 Fast            |
| 06:34                                    | BetCep                                              | N98       | >          |                             |                            |                               |                              |                             |          |                      |
| 06:46                                    | HD185144                                            | N99       | >          |                             |                            |                               |                              |                             | DN       | POL3 Fast            |
|                                          |                                                     |           |            |                             |                            |                               |                              | Vega_2023_A<br>L231N02      | 21/160   | {160} {V 1 15}       |

Attention, aucun signal n'avertit que la séquence est finie.

#### **Problèmes recurrents:**

#### En cas de soucis, prevenir l'assitant ou l'opérateur

Si on perd l'étoile pendant le guidage, on ne peut pas suspendre la pose. Il faut recentrer l'étoile dans le trou de la fibre et noter dans les commentaires le temps perdu.

Si pour une raison (plantage de NEO NARVAL du a un blocage erreur ou autre ) on doit redémarrer NEO, verifier que l'ADC est IN

Il arrive parfois qu il y ai un nom d'étoile très long et quand on lance l'étoile, une fenêtre s'affiche nous disant de continuer pour valider cette étoile. Cette fenêtre peut être cachée par d'autres fenêtres, tant que l'on ne valide pas le message, le bandeau ne s'affichera pas. Il faut déplacer les fenêtres ou activité puis récuperer la fenêtre pour valider.